附:

# 2020年度中国注册会计师协会

# 网络课堂(录播)培训流程

## 一、电脑登录

第一步:登录平台

1.输入网址: https://cpakt.e-nai.cn/

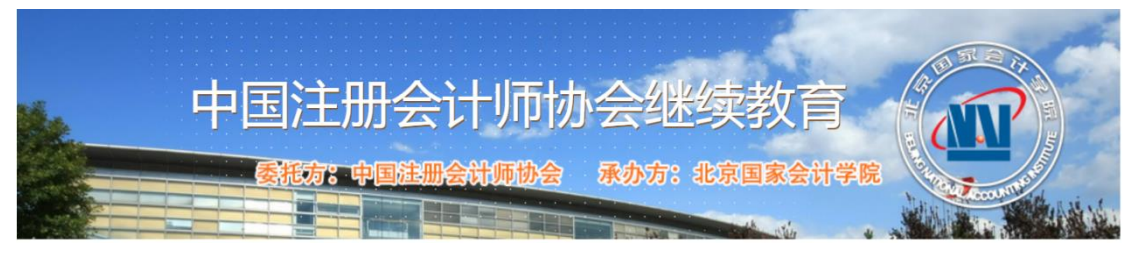

2.登录培训

在"学员登录"区,执业会员执业会员证书号登陆,密码为空。(登陆后需补充个人信息)

| 登录                |   |
|-------------------|---|
| 用户名:会员证书编号        |   |
| <b>密码:</b> 默认密码为空 | ) |
| 登录                |   |

### 第二步:选课

1、 请您点击"未报名的课程",选择"2020中国注册会计师协会网络课堂(录播)培训",提交报名 后状态显示"报名成功"即可。

| 未报名的课程                            |          |
|-----------------------------------|----------|
| 2020中国注册会计师协会网络课堂(录播)培训           | ☞ 选择     |
| 2020直播计划第八期(审计失败案例解读)             | 名额已满报名截止 |
| 2020年会计与审计准则培训班(面授)               | 名额已满报名截止 |
| 2020直播计划第七期(大数据分析、区块链技术发展与应用)     | 名额已满报名截止 |
| 中注协后续继续教育系列-信息化审计与行业发展研修班(面授)     | 名额已满报名截止 |
| 注册会计师行业改革发展40周年回顾与展望              | 名额已满报名截止 |
| 中注协后续继续教育系列-2020直播计划第五期(远程审计工作指引) | 名额已满报名截止 |
| 会计师事务所内部治理与文化建设研修班 (面授)           | 名额已满报名截止 |
| 企业并购重组与IPO审计培训班                   | 名额已满报名截止 |
| 2020年人工智能与行业未来研修班                 | 名额已满报名截止 |
| 行政事业单位内部控制设计咨询与评价实务研讨班            | 名额已满报名截止 |
| 期货套期保值会计核算培训班                     | 名额已满报名截止 |
| 质量控制体系及审计质量研讨班                    | 名额已满报名截止 |
| 新三板、科创板上市业务培训班                    | 名额已满报名截止 |
| 上市公司年报审计培训班                       | 名额已满报名截止 |
|                                   | 提交报名     |

状态: **报名成功** 

订单号:2020120120029806

查看已开通的课程

2、在线选课

(1)进入:点击"查看已开通的课程",即可看到"进入"按钮。

状态:报名成功

订单号:2020120120029806

查看已开通的课程

已报名

2020中国注册会计师协会网络课堂(录播)培训

进入

(2)选课:点击"听课"按钮即可进入课程学习。

| 专题         | 课程名称                         | 主讲老师    | 学时  | 状态 | 已学分钟 | 听课 |
|------------|------------------------------|---------|-----|----|------|----|
| 新《证券<br>法》 | 公司和证券法解读                     | 吴宗龙     | 3.5 | 未听 | 0    |    |
|            | 财务报表舞弊案例分析                   | 马军生     | 7   | 未听 | 0    |    |
|            | 注册会计师、评估师执业及机构管理中的<br>法律风险防范 | 戚庆余     | 3.5 | 未听 | 0    |    |
|            | 审计职业道德及案例分享                  | 胡明霞     | 3   | 未听 | 0    |    |
| 注会行业<br>改革 | 会计准则国际趋同及未来发展趋势              | 杨辉      | 5   | 未听 | 0    |    |
|            | 推动中小事务所做精做专路径和市场开发           | 黄春龙     | 7   | 未听 | 0    |    |
|            | 非审计业务拓展的理论与实践研究              | 李晓慧     | 6.5 | 未听 | 0    |    |
| 信息化方<br>向  | 人工智能技术及发展趋势                  | 陈胥东     | 1   | 未听 | 0    |    |
|            | 区块链应用                        | 陈胥东     | 2   | 未听 | 0    |    |
|            | 财务安全-多重视角下的审视与分析             | 俞文平、郑晨光 | 8   | 未听 | 0    |    |
| 日完成学时      |                              |         |     |    | 0    |    |

#### 2020中国注册会计师协会网络课堂(录播)培训

## 第三步:在线学习,完成学时

在课程列表中点"课件"或"听课按钮",进入课程学习。

### 公司和证券法解读

| 课件内容                                |       | 状态  | 听课   |  |  |  |
|-------------------------------------|-------|-----|------|--|--|--|
| 第一章 第一节 导言                          |       | 未浏览 | ● 播放 |  |  |  |
| 第二章 第一节 公司注册资本                      |       | 未浏览 | ● 播放 |  |  |  |
| 第三章 第一节 公司投资或提供担保的限制及效力认定           |       | 未浏览 | ● 播放 |  |  |  |
| 第四章 第一节 股东滥用权利的赔偿责任及连带责任            |       | 未浏览 | ▶ 播放 |  |  |  |
|                                     |       |     |      |  |  |  |
| 本课完成条件:浏览所有章节,并累计学习157.5分钟,您已学习:0分钟 |       |     |      |  |  |  |
| 浏览所有章节                              | 未完全浏览 |     |      |  |  |  |
| 已学分钟数                               | 0 分钟  |     |      |  |  |  |
| 本课程状态                               | 未听    |     |      |  |  |  |

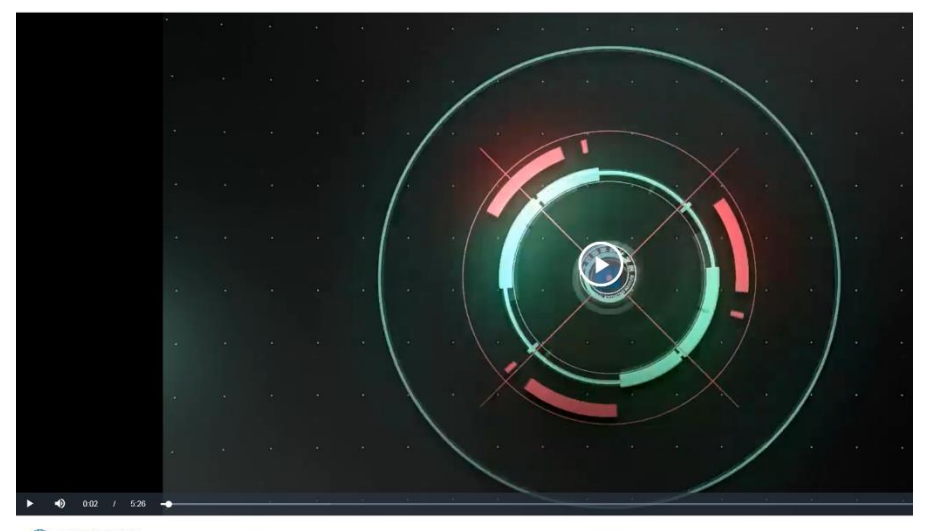

② 公司和证券法解读 <sub>吴宗龙</sub>

## 二、微信登录

关注北京国家会计学院官方公众号"国会在线",点击"培训专区"选择"CPA/CPV 教育专区",进入"中注协网络课堂",后续操作步骤同电脑端报名。

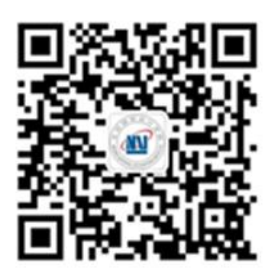

"国会在线"公众号

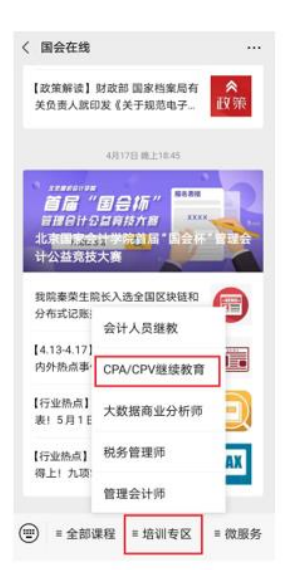

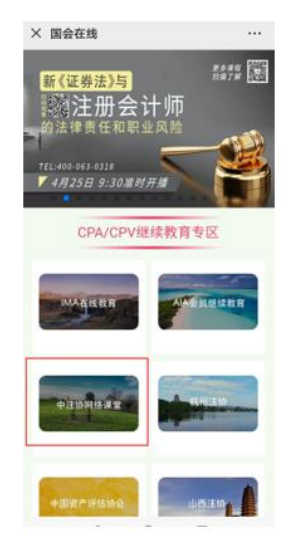

客服咨询电话:400-063-0318 咨询时间:24 小时客服

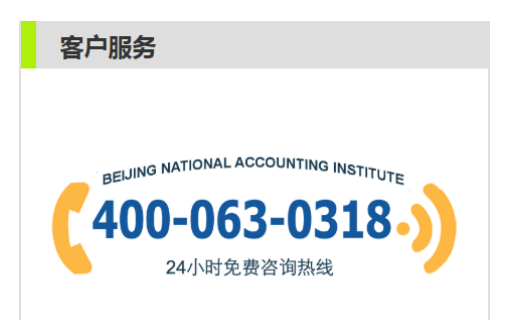